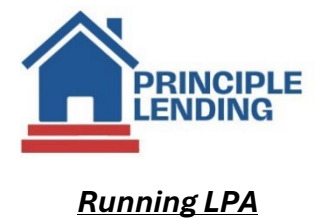

## • Select Loan Actions> Services from the Loan Snapshot page

| Lo            | Loan Snapshot For Ken Customer        |                                                         |                                 |                               |                                                |  |  |  |  |
|---------------|---------------------------------------|---------------------------------------------------------|---------------------------------|-------------------------------|------------------------------------------------|--|--|--|--|
| I             | Loan Actions (321368)<br>LNID: 321368 | Loan Status: Origination<br>Lock Status: Float Approved | Channel: Wholesale<br>Lock Exp: | Rate: 7.000 %<br>APR: 7.307 % | DTI: 22.092 %<br>HCLTV: 60.000 %<br>Score: 700 |  |  |  |  |
| F             | Homepage                              | D N                                                     |                                 |                               |                                                |  |  |  |  |
| Ē             | Pipeline Summary                      |                                                         |                                 |                               | Subject Property                               |  |  |  |  |
| L L           |                                       |                                                         |                                 |                               | 123 Main                                       |  |  |  |  |
| s             | Loan History                          |                                                         |                                 |                               | Haralson GA                                    |  |  |  |  |
| н             | Loan Info                             |                                                         |                                 |                               | 30229                                          |  |  |  |  |
| W<br>C        | Loan Contacts                         |                                                         |                                 |                               | 55LLS                                          |  |  |  |  |
|               | Edit 1003                             |                                                         |                                 |                               |                                                |  |  |  |  |
| Е             | Edit Fees Worksheet                   |                                                         |                                 |                               |                                                |  |  |  |  |
| Ρ             | Request Documents                     |                                                         |                                 |                               |                                                |  |  |  |  |
|               | Edit TIL                              |                                                         |                                 |                               |                                                |  |  |  |  |
| L             | Edit 1008                             |                                                         |                                 |                               |                                                |  |  |  |  |
| Е             | Price / Lock                          |                                                         |                                 |                               |                                                |  |  |  |  |
| D             | Fee Sheet                             | 25/2024                                                 | Applic                          | ation Date:                   | 10/25/2024 (TRID2)(URLA 2020)                  |  |  |  |  |
| Α             | HMDA                                  |                                                         |                                 |                               |                                                |  |  |  |  |
| L             | Update Loan                           | 0,000.00                                                | Lende                           | r Loan#:                      | 321369                                         |  |  |  |  |
| Ρ             | Export Loan                           | 0,000.00                                                | Publis                          | hed Docs History              |                                                |  |  |  |  |
| A             | Cancel Loan                           | 0,000.00                                                |                                 |                               |                                                |  |  |  |  |
| I             | Processing<br>Submit to Processor     | p0%                                                     | Term:                           |                               | 360                                            |  |  |  |  |
| P             |                                       | v Fix 30                                                | Currer                          | nt APR:                       | 7.307                                          |  |  |  |  |
| P             | Upload Documents                      | 995.91                                                  |                                 |                               |                                                |  |  |  |  |
|               | Send DocLink Request                  | chase                                                   | 0/ -                            |                               | 40.0008/                                       |  |  |  |  |
|               |                                       | 0,000.00                                                | 70:                             |                               | 40.000%                                        |  |  |  |  |
| U<br>Ti<br>Li | Order Credit                          | hary<br>REF                                             | Pottor                          |                               | 22.0028/                                       |  |  |  |  |
|               | Submit to Lender                      | 00% / 60 000%                                           | HCLTV                           | n:<br>•                       | 50.000%                                        |  |  |  |  |
|               | Closing Request                       | ination                                                 | Clasin                          |                               | 11/7/2024                                      |  |  |  |  |
|               | Order Appraisal                       | inación i                                               | Closin                          | y:                            | 11/7/2024                                      |  |  |  |  |
| Ľ             | Merge Liabilities                     | t Approved                                              | Exp:                            |                               |                                                |  |  |  |  |
| ۲             | Fraud Filter                          | 545500005215687                                         |                                 |                               |                                                |  |  |  |  |
|               | Flood Certification                   |                                                         |                                 |                               |                                                |  |  |  |  |
|               | Submit To Doc Provider                |                                                         |                                 |                               |                                                |  |  |  |  |
|               | Compliance                            |                                                         |                                 |                               |                                                |  |  |  |  |
| -             | Services                              |                                                         |                                 |                               |                                                |  |  |  |  |
|               |                                       |                                                         |                                 |                               |                                                |  |  |  |  |

Continued on next page...>

- Service Provider is defaulted to Freddie Mac LPA
  - Fill in or select highlighted fields indicated in the screen below and select **Submit Request** at the bottom:

| rvice                                                                                        | AUS                                                                                     | ~                                                                     | Service Provider                                               | Freddie Mac LPA 🗸                                                 | •     |  |  |  |  |
|----------------------------------------------------------------------------------------------|-----------------------------------------------------------------------------------------|-----------------------------------------------------------------------|----------------------------------------------------------------|-------------------------------------------------------------------|-------|--|--|--|--|
| thentication Logon                                                                           | cmfl81_lpasys                                                                           | 2sys1                                                                 | LPA Request Options                                            |                                                                   |       |  |  |  |  |
| ller Servicer Number                                                                         | 121555                                                                                  |                                                                       | Merge Credit                                                   |                                                                   |       |  |  |  |  |
| PO Numbe <del>r</del>                                                                        |                                                                                         |                                                                       | Select a Credit Agency to use and verify authorization         |                                                                   |       |  |  |  |  |
|                                                                                              | 0445847                                                                                 |                                                                       | Credit Agency                                                  | MeridianLink, Inc. 🗸                                              | •     |  |  |  |  |
|                                                                                              |                                                                                         |                                                                       | Technical Affiliate                                            | Advantage Credit Inc. (22 🗸                                       |       |  |  |  |  |
|                                                                                              |                                                                                         |                                                                       | Borrower Authorization<br>Have the individuals sign<br>credit? | is required.<br>ned a loan application or authorized you to order | their |  |  |  |  |
|                                                                                              |                                                                                         |                                                                       |                                                                |                                                                   |       |  |  |  |  |
| lect borrowers and enter                                                                     | Reference Numbers (All f                                                                | ields for at least one indi                                           | Check Yest                                                     | in)                                                               |       |  |  |  |  |
| lect borrowers and enter<br>oct Credit Report? (A sepa<br>Toggle selection on All            | Reference Numbers (All f<br>arate Credit Report e-Doc<br>Borrowers                      | ields for at least one indi<br>will be created) <mark>⊄</mark>        | Check Yes                                                      | in)                                                               |       |  |  |  |  |
| lect borrowers and enter<br>ct Credit Report? (A sepa<br>Toggle selection on All<br>lect Bor | Reference Numbers (All f<br>arate Credit Report e-Doc<br>Borrowers<br>rrower/CoBorrower | ields for at least one indi<br>will be created) <mark>√</mark><br>SSN | Check Yes                                                      | in)<br>ce                                                         |       |  |  |  |  |

• Successful submissions will produce the message below:

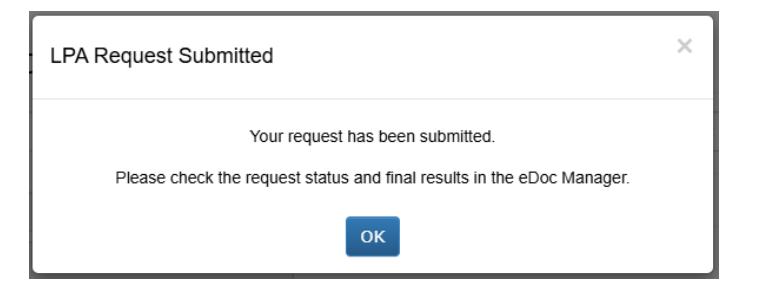

Continued on next page ... >

• e-DOC MANAGER is found on the Loan Snapshot page as shown below:

| Search Loan #, Borr         | ower, SSN, Property, Status | 1                   |          |  | P     |            |           |                      | ٥        |          |
|-----------------------------|-----------------------------|---------------------|----------|--|-------|------------|-----------|----------------------|----------|----------|
|                             |                             | ent To London       |          |  |       |            |           |                      |          |          |
| Submitted to AU             | J S<br>✓ Pi                 | riced-Not Registere | ed (PPE) |  |       |            |           |                      |          |          |
|                             |                             |                     |          |  |       |            |           |                      |          |          |
|                             |                             |                     |          |  |       |            |           |                      |          |          |
|                             |                             |                     |          |  |       |            |           |                      |          |          |
|                             |                             |                     |          |  |       |            |           |                      |          |          |
|                             |                             |                     |          |  |       |            |           |                      |          |          |
| Folder Forms                | er Forms Upload   Stack r   |                     |          |  |       |            |           |                      |          |          |
| Search Documents            | T                           |                     |          |  | selec | t all   ur | nselect a | ll   folder          | r manage | er       |
| I General                   |                             |                     |          |  |       |            |           |                      |          |          |
| <mark>⊟Findings</mark>      |                             |                     |          |  |       |            | 8         | ·22·46 A             | METE     | 0        |
| LPA Doc Checklist           |                             |                     |          |  |       |            | 8         | :27:43 A             | M ET 🕀   | á        |
| LPA Full Feedback Cert      |                             |                     |          |  |       |            | 8         | 27:43 A              | M ET 🕀   | <u>Q</u> |
| LPA HVE Cert                |                             |                     |          |  |       |            | 8         | :27:43 A<br>:27:43 A | MET 🖽    | 0        |
| LPA Status Log              |                             |                     |          |  |       |            | 8         | :27:45 A             | MET      | õ        |
| Product and Pricing Documer | nt                          |                     |          |  |       |            | 8         | :23:32 A             | M ET 🖽   | 2        |
|                             |                             |                     |          |  |       |            |           |                      |          |          |
|                             |                             |                     |          |  |       |            |           |                      |          |          |
|                             |                             |                     |          |  |       |            |           |                      |          |          |
|                             |                             |                     |          |  |       |            |           |                      |          |          |
|                             |                             |                     |          |  |       |            |           |                      |          |          |